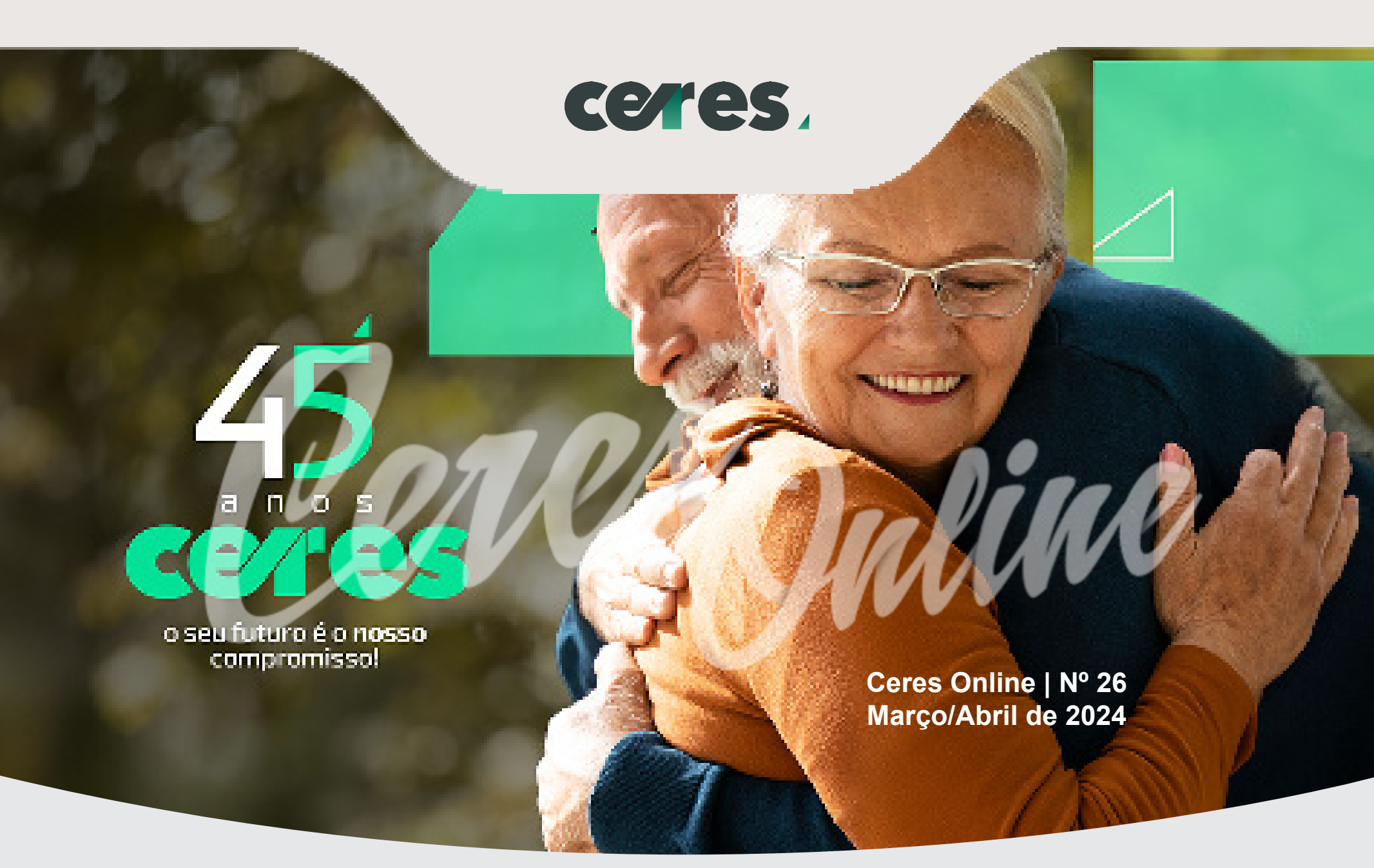

# **CERES CELEBRA 45 ANOS**

No dia 21 de março, a Ceres celebrou seus 45 anos com um evento especial. Entre os presentes, destacaram-se a presidente da Embrapa, Silvia Massruhá, o presidente da Superintendência Nacional de Previdência Complementar (Previc), Ricardo Pena, e o diretor-presidente da Associação das Entidades de Previdência Complementar (Abrapp), Jarbas Antonio de Biagi.

Além deles, também estiveram presentes a diretora-executiva de Pessoas, Serviços e Finanças, Selma Lúcia Lira Beltrão, e o diretor-executivo de Governança e Gestão da Embrapa, Alderi Emídio de Araújo, junto com membros dos Conselhos Deliberativo e Fiscal da Ceres, ex-dirigentes da Fundação e representantes das instituições parceiras que apoiaram o evento.

A celebração marcou o aniversário de 45 anos da Ceres, ocorrido em 13 de fevereiro. A programação incluiu a exibição de um vídeo retrospectivo destacando os principais momentos da história da Fundação, além de discursos das autoridades presentes e um jantar.

Durante seu pronunciamento, a presidente da Embrapa enfatizou a importância da previdência complementar como política de recursos humanos da patrocinadora. Já o presidente da Abrapp destacou a valiosa contribuição da Ceres para o sistema fechado de previdência complementar.

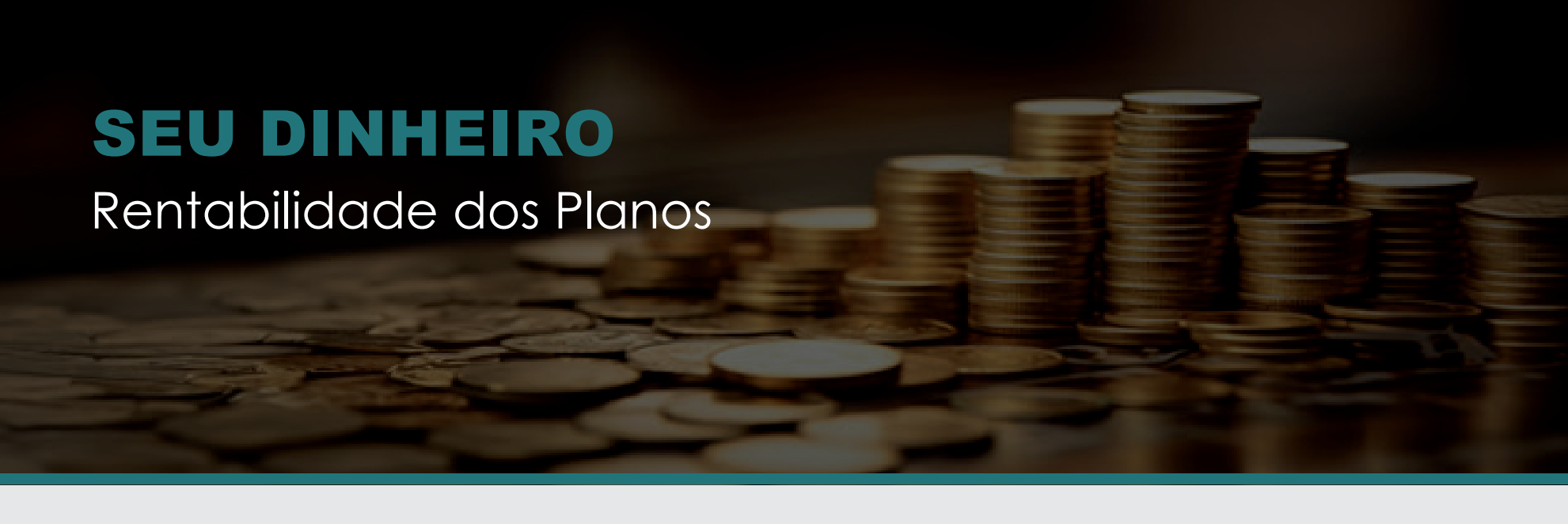

É com satisfação que compartilhamos o desempenho dos investimentos administrados pela Ceres nos últimos 12 meses. **Neste período, nossos planos alcançaram um retorno sólido de 13,59%, superando significativamente nossa meta atuarial de 8,33%.** Em março, continuamos essa trajetória positiva, registrando um retorno de 0,59%, superando novamente nossa meta atuarial de 0,58%.

É importante destacar que nossos resultados não apenas superaram nossas próprias metas, mas também superaram as referências do mercado. Tanto em relação ao CDI, que atingiu 12,52%, quanto ao INPC, que ficou em 3,40%.

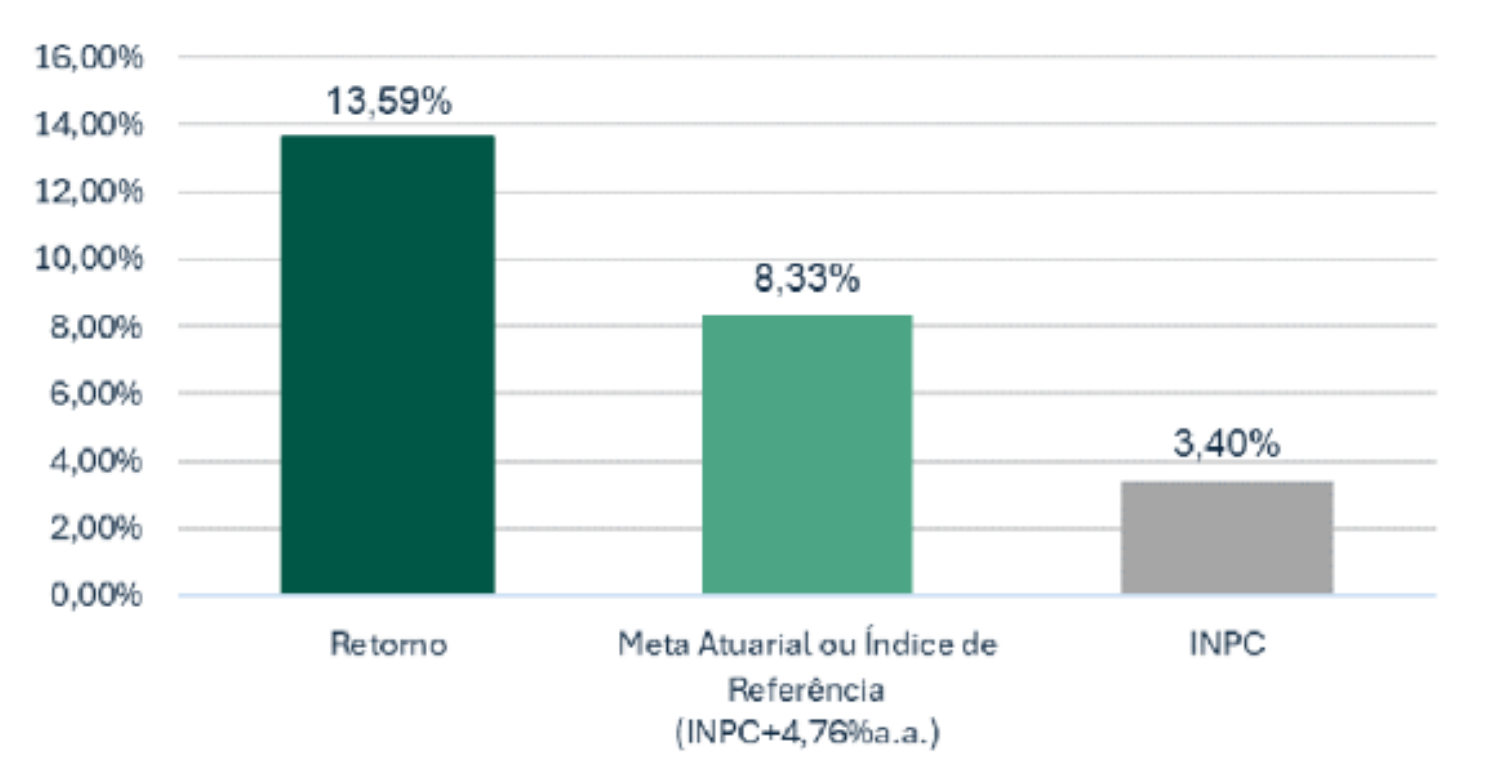

# Retorno acumulado em 12 meses

O panorama econômico global continua apresentando desafios, com políticas monetárias restritivas e taxas de juros elevadas para controlar a inflação, além das preocupações com os conflitos geopolíticos e seus potenciais impactos nos

mercados financeiros.

Apesar dessas adversidades, a Ceres tem se mantido fiel aos seus objetivos de longo prazo, mantendo seus ativos financeiros estrategicamente posicionados e com um rigoroso controle de riscos, visando alcançar resultados consistentes.

O gráfico abaixo oferece uma visualização clara da performance dos investimentos ao longo dos últimos 12 meses, evidenciando a trajetória ascendente e o alinhamento com as metas atuariais, que representam o retorno financeiro necessário para cumprir as obrigações previdenciárias futuras.

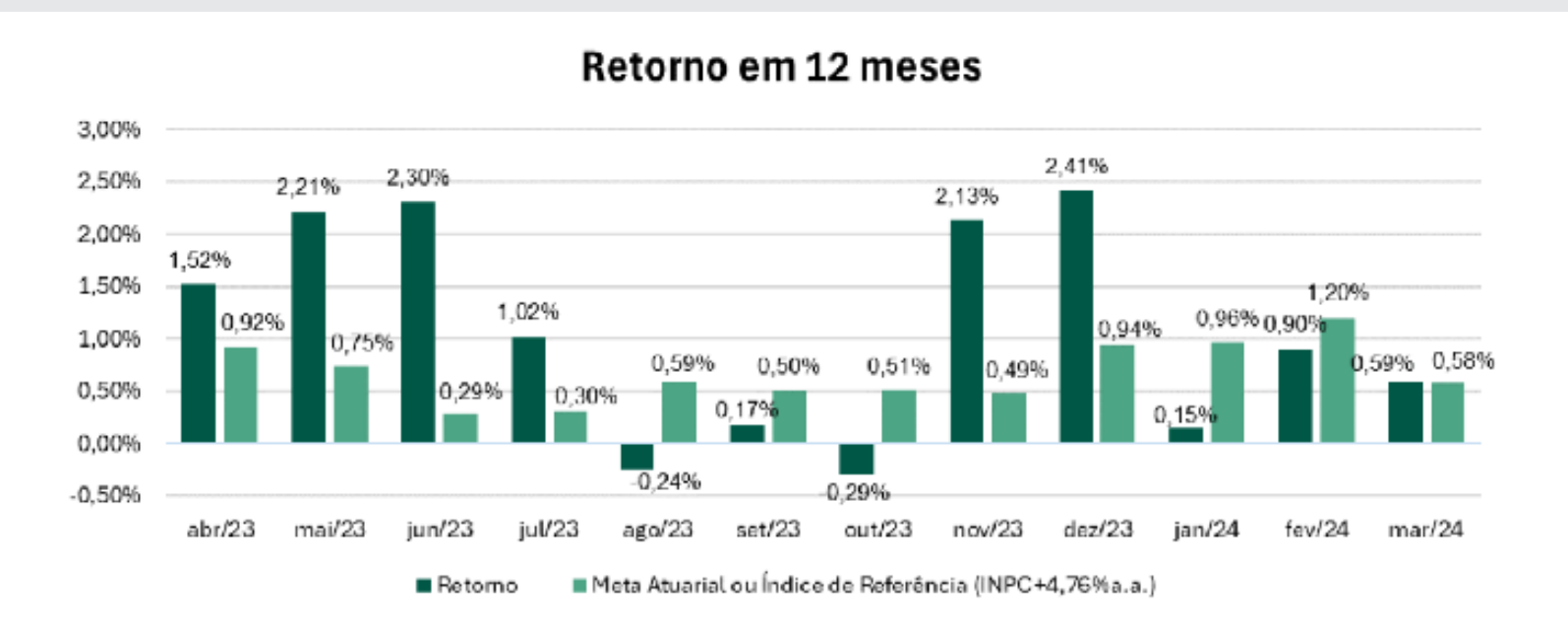

Sobre a Meta Atuarial/Índice de Referência - Representa o retorno financeiro esperado sobre os investimentos dos planos, necessário para garantir o cumprimento das obrigações previdenciárias futuras, como o pagamento de benefícios aos participantes.

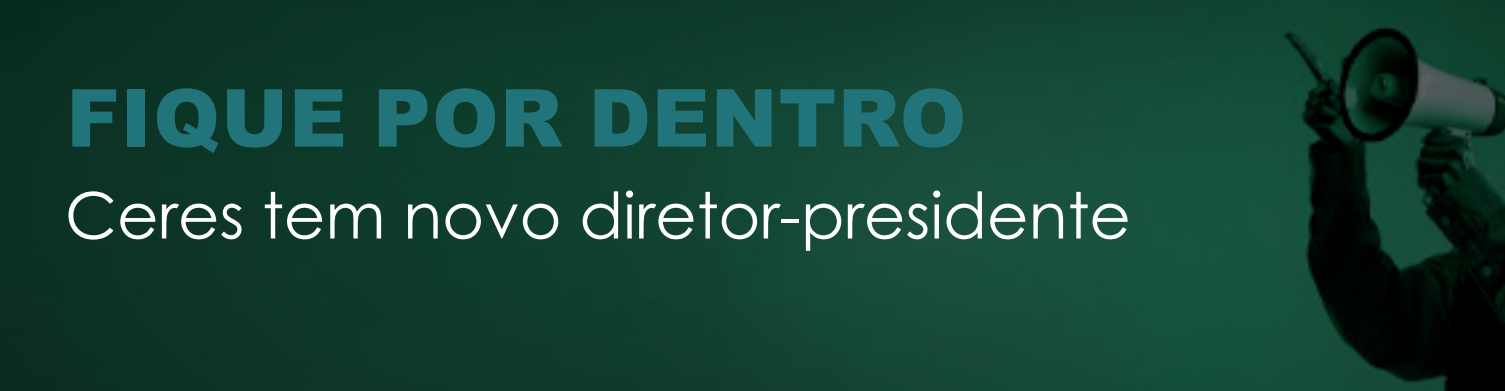

No dia 1° de março, **Murilo Xavier Flores** assumiu o cargo de diretor-presidente da Ceres, sucedendo a José Roberto Peres, que ocupou essa posição durante oito anos. **Murilo foi indicado pela patrocinadora Embrapa e o seu mandato será de 4 anos, com a possibilidade de renovação por mais 4 anos.** 

O novo diretor é assistido do plano Embrapa Básico e presidiu a Embrapa no período de 18/05/1990 a 11/05/1995. Presidiu também a Epagri - Empresa de Pesquisa Agropecuária e Extensão Rural de Santa Catarina, que faz parte do rol de patrocinadoras da Ceres, no período de 02/01/2007 a 04/02/2009.

Graduado em Engenharia Agronômica pela Universidade de Brasília; mestre em Economia Rural pela Universidade Federal de Viçosa (1984) e doutor em Sociologia Política pela Universidade Federal de Santa Catarina (2007), Murilo Flores destaca-se por um extenso currículo com vasta experiência na Sociologia do Meio Ambiente, gestão de ciência e tecnologia e agricultura familiar, demonstrando habilidades em planejamento estratégico e gestão pública.

Sua trajetória também inclui ocupações de destaque como Secretário Nacional de Desenvolvimento Rural, Coordenador do Programa Nacional de Fortalecimento da Agricultura Familiar (Pronaf), membro do Conselho Nacional de Ciência e Tecnologia, Presidente da FATMA, Secretário de Planejamento de Santa Catarina e Presidente da SOBER. Além disso, sua participação em conferências internacionais é notável, representando o Brasil na Ri0-92 e Santa Catarina na RIO+20.

### Processo de habilitação

No dia 22 de fevereiro, a Superintendência Nacional de Previdência Complementar (Previc) aprovou a habilitação de Flores como diretor-presidente. Anteriormente, ele passou pela aprovação do Conselho Deliberativo da Ceres, por quem foi sabatinado e apresentou seu plano de trabalho.

Murilo concorreu com outros dois candidatos indicados pela patrocinadora Embrapa. Os três candidatos cumpriam os requisitos estabelecidos na Resolução Previc nº 23, de 14 de agosto de 2023, e no Estatuto da Ceres, quais sejam:

- Ter certificação, emitida por instituição certificadora reconhecida pela Superintendência Nacional de Previdência Complementar - Previc;
- Ter formação de nível superior;
- Estar regularmente inscrito como membro da Ceres há pelo menos cinco anos;
- Comprovar conhecimento e experiência no exercício de atividades em pelo menos uma das seguintes áreas: Financeira, Administrativa, Contábil, Jurídica, Previdência Complementar, Fiscalização, Atuarial ou Auditoria;
- Não ter sofrido condenação criminal transitada em julgado;
- Não ter sofrido penalidade administrativa por infração da legislação da seguridade social, inclusive da previdência complementar ou como servidor público; e
- Ter reputação ilibada.

**ESPECIAL IR 2024:** 

O que você precisa saber para declarar sua

Faltam menos de 40 dias para encerrar o prazo de entrega das declarações de Imposto de Renda, o prazo que se encerra em 31 de maio de 2024. **Pensando** nisso, a Ceres deseja lembrar a todos os participantes e assistidos sobre a importância de declarar corretamente as informações sobre a previdência da Ceres.

Para garantir que sua declaração de imposto de renda esteja completa e correta, é crucial que os participantes incluam suas contribuições, e os aposentados e pensionistas declarem os rendimentos provenientes da previdência.

Abaixo, estão algumas orientações para obter os documentos necessários e para ajudá-lo a declarar as informações de forma adequada:

# Documentos para IRPF

| Grupo            | Valor a ser declarado                                      | Documento                                                                    |
|------------------|------------------------------------------------------------|------------------------------------------------------------------------------|
| 1. Participantes | Contribuição descontada no salário<br>da patrocinadora     | Informe de <b>Rendimentos</b><br>entregue pela Empresa <b>(</b> Cédula<br>C) |
| 2. Participantes | Contribuições ou Aportes pagos<br>diretamente para a Ceres | Informe de <b>Contribuições</b><br>disponibilizado pela Ceres                |
| 3. Assistidos    | Benefício recebido da Ceres                                | Informe de <b>Rendimentos</b><br>disponibilizado pela Ceres                  |

### Como obter os Documentos e como declarar

Grupo 1 - Participantes: Contribuição descontada no salário da patrocinadora (Planos Básico e Planos FlexCeres)

# Como obter o Informe de Contribuições:

As contribuições para a Ceres descontadas na folha de pagamento estão disponibilizadas no Informe de Rendimento (Cédula C) entregue pela empresa em que você trabalha.

### Como Declarar

- 1. Acesse o programa de declaração do Imposto de Renda
- 2. Clique na opção "Pagamentos Efetuados".
- 3. Localize o item "Contribuições para Previdência Complementar (FAPI)".

Informe o valor total das contribuições para previdência complementar discriminado no Informe de Rendimento (Cédula C) **entregue pela empresa em que você trabalha.** 

O valor total das contribuições para previdência complementar está no campo "Rendimentos Tributáveis, Deduções e Impostos Retidos na Fonte"; no item – "Contribuição à Previdência Privada ou Fundo de Aposentadoria Programada Individual – FAPI."

Grupo 2 - Participantes - Contribuições ou Aportes pagos diretamente para a Ceres (Planos FlexCeres e Família Ceres)

### Como obter o Informe de Contribuições

### Participantes Planos FlexCeres (Autopatrocínio ou Aportes)

- 1. <u>Clique aqui</u> para acessar a "Área do cliente"
- 2. Escolha a opção "Participante
- 3. Informe o seu CPF (o número deve ser digitado sem pontos ou traços) e a senha. Caso não se lembre da sua senha, você pode recuperá-la clicando em "Esqueci minha senha"
- 4. Na lista de serviços, escolha a opção Informe de Contribuições e clique em 'ver'
- 5. Informe o ano a que se refere o Informe a ser impresso e clique em "Imprimir informe de contribuições". Feito isso, o documento será exibido na tela. Você pode imprimi-lo e/ou salvá-lo em PDF, basta clicar na opção escolhida.

### Participantes Plano Família Ceres

- 1. <u>Clique aqui</u> para acessar a "Área do cliente"
- 2. Escolha a opção " Acesso área restrita Família Ceres"
- 3. Informe o seu CPF (o número deve ser digitado sem pontos ou traços) e a senha. Caso não se lembre da sua senha, você pode recuperá-la clicando em "Esqueci minha senha"
- 4. Acesse a opção "Informe de IRPF".
- 5. Clique na opção **"Contribuições"**, depois em "Informe de Contribuições 2023" e em seguida "Baixar".

### Fez resgate parcial ou recebeu benefício do plano Família Ceres?

Se você fez resgate parcial ou recebeu benefício do plano Família em 2023, precisará do Informe de Rendimentos para fazer a sua declaração de IR.

Para obter o Informe de Rendimentos, siga o mesmo passo a passo descrito acima, mas, em vez de selecionar a opção "Contribuições", selecione a opção "Rendimentos".

#### Como Declarar

- 1. Acesse o programa de declaração do Imposto de Renda
- 2. Clique na opção "Pagamentos Efetuados".
- 3. Localize o item "Contribuições para Previdência Complementar (FAPI)".

Informe o valor total das contribuições para previdência complementar discriminado no Informe de Contribuições disponibilizado no site da Ceres.

O valor total das contribuições para previdência complementar está no campo "Rendimentos Tributáveis, Deduções e Impostos Retidos na Fonte"; no item – "Contribuição à Previdência Privada ou Fundo de Aposentadoria Programada Individual – FAPI."

### Grupo 3 - Assistidos - Aposentados e Pensionistas

#### Como obter o Informe de Rendimentos

O Informe de Rendimentos com os valores pagos pela Ceres em 2022 pode ser obtido da seguinte forma:

- 1. <u>Clique aqui</u> para acessar a área restrita do site.
- 2. Clique na aba "Aposentado e Pensionista"
- Informe o seu CPF (o número deve ser digitado sem pontos ou traços) e a senha. Caso não se lembre da sua senha, você pode recuperá-la clicando em "Esqueci minha senha"
- 4. Na lista de serviços, escolha a opção IRRF e clique em 'ver'
- 5. Informe o ano a que se refere o Demonstrativo a ser impresso e clique em "Visualizar". Feito isso, o documento será exibido na tela. Você pode imprimilo e/ou salvá-lo em PDF, basta clicar na opção escolhida.

#### Como Declarar

Acesse o programa de declaração do Imposto de Renda

- 1. Abra a ficha "Rendimentos Tributáveis Recebidos de Pessoa Jurídica".
- 2. Na opção "Tipo de Rendimento", selecione a opção "Previdência Complementar e Fapi".
- Informe o nome (Ceres Fundação de Previdência) e o CNPJ (00.532.804/0001-31) da Ceres nos campos correspondentes.
- 4. No campo "Valor Recebido", informe o valor total dos benefícios recebidos no ano-calendário em questão.

Caso tenha havido imposto retido na fonte sobre esses valores, informe o valor no campo "Imposto Retido na Fonte".

Aprenda a Declarar sua Previdência Complementar - No dia 22/4, a Ceres realizou uma live especial "Aprenda a Declarar sua Previdência Complementar - Imposto de Renda Pessoa Física", que foi transmitida no @ceresprevidência, no Youtube. A Gerente de Benefícios da Ceres Previdência, Mônica Albuquerque, foi a responsável por conduzir o bate-papo. Ao longo da transmissão ao vivo, Mônica esclareceu várias dúvidas dos participantes presentes, abordando diversos tópicos, incluindo quem deve declarar, prazos, como preencher a declaração corretamente, deduções permitidas, entre outros.

Se você perdeu a transmissão ao vivo, <u>clique aqui</u> para assistir e ficar por dentro de todas as informações importantes.

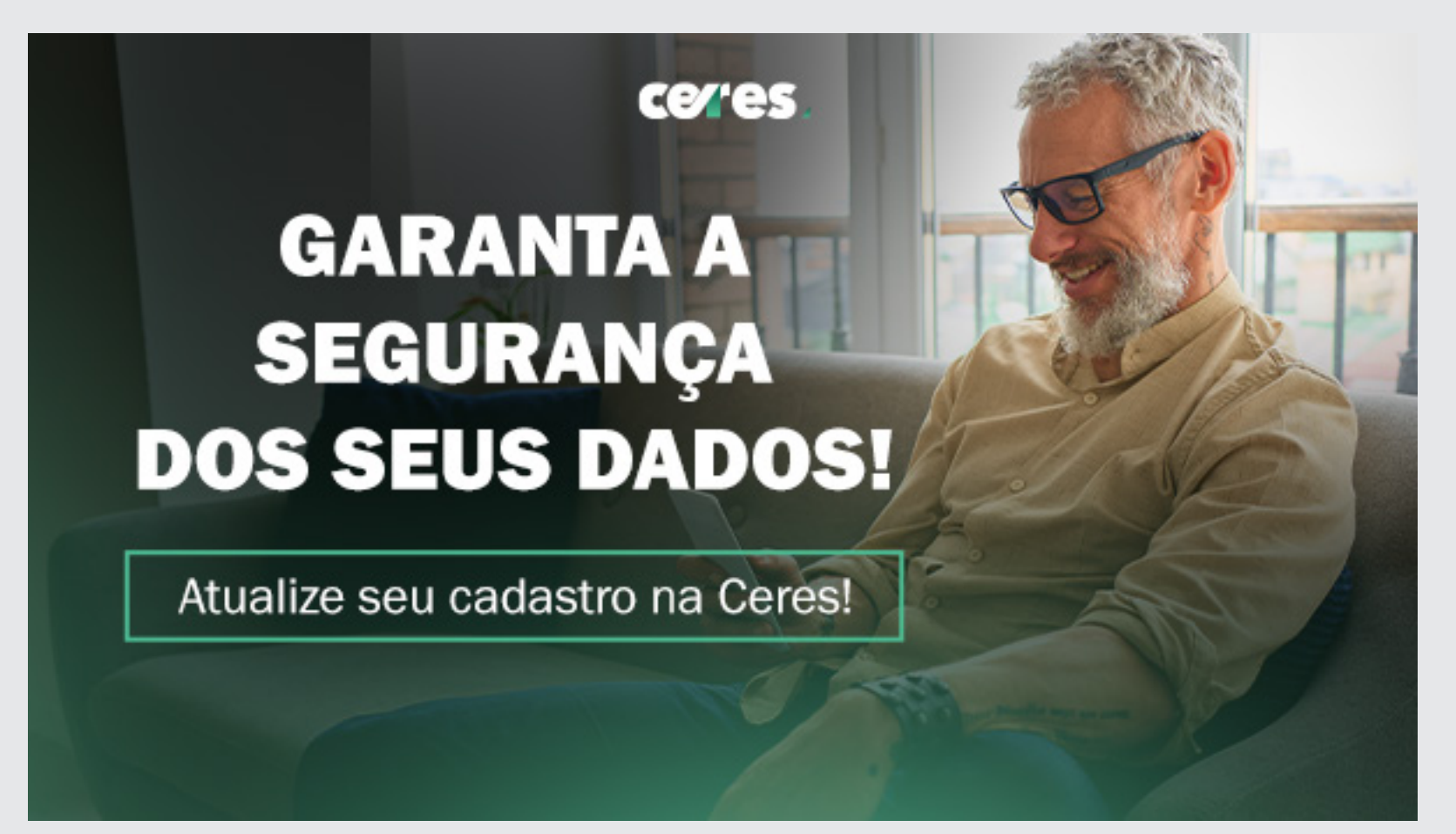

Tire cinco minutinhos e atualize seu cadastro! O processo é feito totalmente online. <u>Clique aqui</u> e acesse a plataforma que foi criada especialmente para essa finalidade.

#### **EXPEDIENTE:**

Conselho Deliberativo

Bruno Figueiredo | Presidente Carlos Henrique Simões Ayres Emídio Casagrande Sérgio Mauro Folle Ursula Ludwig de Morais Walter Diniz Gusmão Machado

#### Conselho Fiscal

Reinaldo Campos | Presidente Claudio Augusto Bortolini Jonas Pereira do Espirito Santo Eurenice Neves de Oliveira **Diretor Presidente** Murilo Xavier Flores

**Diretor de Previdência** Washington Luiz de Carvalho e Silva

**Redação, Revisão e Diagramação** Gerência de Comunicação

Diretor de Investimentos

Jobson Dantas de Barros

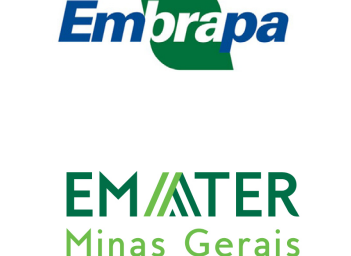

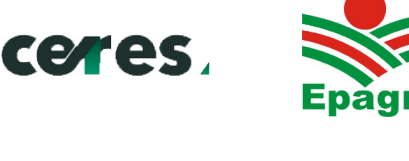

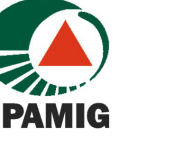

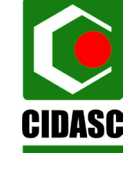

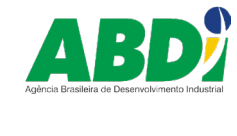

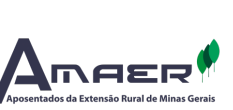

ANAPEC @

EMATER-DF

SHCN-CL 202 Bl. C CEP 70832-535 Brasília-DF Site: www.ceres.org.br | E-mail: atende@ceres.org.br Ligação Gratuita 0800 979 2005 | 🔊 (61) 2017 1471